# April 2019 e-permitting Release Notes

## **All Programs**

## These enhancements apply to all programs. All programs should test.

• **15830** – Ability to see notifications and associated documents such as permits and acknowledgement letters by reviewers on the Internal side of e-permitting. This will appear on the Notifications Tab.

\* **3/25 NOTE:** There is a bug logged that the Permit link should not be there if there is no permit document.

| eReview Auth      | norization Ov | erview - BWE  | W Internal T  | est      |        |                  |                |                 |
|-------------------|---------------|---------------|---------------|----------|--------|------------------|----------------|-----------------|
| Application Infor | mation        |               |               |          |        |                  |                | •               |
| Lead Re           | eviewer*      | Dasari, Phani | ¥             | APS#     | 985501 |                  | Applicant      | MCCOY MICHAEL J |
| Submitt           | ter Name      | Sharukh Khan  |               | Phone    |        |                  | Email          |                 |
| Overview          | Tasks All A   | Attachments   | Notifications | Comments |        |                  |                |                 |
| Notifications(1)  |               |               |               |          |        |                  |                | •               |
|                   | Date          |               |               |          | Task   |                  |                |                 |
|                   | 01/29/2019    |               |               |          | Final  | Admin            |                |                 |
|                   | Party         |               | Recei         | pt Date  |        | View/Print       |                |                 |
|                   | joe@gmail.co  | m             |               |          |        | Email / Cover Le | etter / Permit |                 |
|                   |               |               |               |          |        |                  |                |                 |

• 772 – Ability to request additional specific fees with a correction notice.

| Correction Item                |                                      | × |
|--------------------------------|--------------------------------------|---|
| Associated Module(s) to unlock | Select options                       |   |
|                                |                                      |   |
| E Styles - Format -            | Font • Size • A• A• Canned Statement |   |
|                                |                                      |   |

|                         | Transaction No                        | Date Paid  | Amount Paid |  |
|-------------------------|---------------------------------------|------------|-------------|--|
| )                       | 2323801079                            | 01/31/2019 | \$ 300      |  |
|                         |                                       |            |             |  |
|                         |                                       |            |             |  |
| 00110                   | at additional payment from Applicant  |            |             |  |
| eque                    | st additional payment from Applicant  | l          |             |  |
| <mark>eque</mark><br>em | st additional payment from Applicant  | Fe         | ee Delete   |  |
| eque<br>em<br>dd'l p    | est additional payment from Applicant | Fe         | ee Delete   |  |

• **17719** – Tasks and task details able to be seen after issuance. Tasks now have a view button to see the task detail in read-only format.

| Overview   | Tasks | All Attachments       | Related Auths | Notifications | Comments |          |                          |            |
|------------|-------|-----------------------|---------------|---------------|----------|----------|--------------------------|------------|
| Tasks(3)   |       |                       |               |               |          |          |                          | •          |
| Task       |       | Task Detail           |               | Completed E   | Date     | Decision | Assigned To              | View       |
| Completene | SS    | Administrative Review |               | 02/08/2019    |          | Complete | Mohammed, Mubasharuddeen | - <b>O</b> |

- **816** Task complete date must be on or before today's date.
- **17310** Do not allow "/" or "\" in email address.
- 16720 Until the application has a final determination (ISSUE, WITHDRAW, DENY); the read only fields from EFACTS (usually in the applicant information area) should load from EFACTS (both internal and external) every time the page is loaded. After final determination, those read only fields should pull from the static e-permitting fields, so the reviewer and user see what the final values were at the time of issuance.

#### Air Quality

 17300 – Facility information NAICS/SIC – Completeness check verify at least one Primary NAICS and SIC should be required.

#### Asbestos

• **16347** – Ability to copy a notification.

#### Oil & Gas

- **16273** When creating an Alteration, if user selects to alter a renewal, the line items are copied from the New (auth linked to that permit number).
- 15148 In UDOW to UDOW alteration: The only question to be editable by the user is the question regarding coal – all others will be read only (911 emergency address and 3215 question were editable by user).
- **16267** Well plat module attachments won't be copied in alteration.

- 17763 Geologic review can now delete attachments Under Tasks, the UDOW Geologic Review => Edit, UDOW Geologic Review Attachments can be deleted. No longer indicates there is 1 attachment when there is not.
- 17762 Geologic review screen no longer freezes after you click edit on attachments. Under Tasks, the UDOW Geologic Review => Edit, UDOW Geologic Attachments can now be edited. When "edit" is selected, the screen no longer locks up.
- 15149, 15150, 15151 ESCGP3 new permit numbering.
- **17515** Re-drill doesn't have wellbores.
- 17713 In the applicant information modules for DOW applications, e-permitting is not pulling "Address Line #2" from eFACTS for the OG Additional Address. If a client has multiple OG Additional Addresses as a result of a client merge, e-permitting may not be pulling the correct OG address record. e-permitting will now pull the active OG Additional Address record.
- **17632** On the Internal Dashboard, after the user deletes a permit from the Correction Notice Received grid, the grid refreshes and displays the APS instead of the Permit number.
- **17841** The wellbores should be listed sequentially on the Permit. Auth 5052 did not list them sequentially.
- **17898** Final sentence directs them to contact Eastern District Office for assistance; should be Northwest District Office, as there is no UDOW/CDOW permitting staff in the EDO.
- **17896** For OG Subsurface (all the DOW permits) the Program Manager sign off task needs to be assigned to the Program Manager and not the permit chief.
- **17821** Subsurface cover letter There is a COMMA at the end of the Address 1 line; that is removed. The operator name is not capitalized and the address is capitalized, which is inconsistent; capitalize all the letters of the operator name.
- **18041** Alterations can be renewed.
- 17890 SURFACE and SUBSURFACE Need a PREPARER role and non-EFA users should not be automatically made a master preparer. PREPARER role should only see and edit authorizations which they are given access to.
  - a) Enter e-permitting as an EFA External User who has a consultant.
  - b) Click the Admin button.

| PA.GOV      | OFFICIAL APP           |       | Tom Wolf, Governor | Patrick McDonnell, Acting Secretary | DEP |
|-------------|------------------------|-------|--------------------|-------------------------------------|-----|
| 🔒 Home      | Create Authorization + | Admin |                    |                                     | C   |
| ePermit Das | hboard                 |       |                    |                                     |     |
| License #   | 29364                  | ~     | Authorization Type | ALL                                 |     |

c) The e-permit User Administration Overview page will display:

| ePermit User     | Administration Ove | rview     |                             |             |                 |   |
|------------------|--------------------|-----------|-----------------------------|-------------|-----------------|---|
| License #2936    | 4 Associated Users |           |                             |             |                 |   |
| Include inactive | users              |           |                             |             |                 |   |
| User Name        | First Name         | Last Name | Allowed Permit Access Count | User Status | Role            |   |
| EPERMITB         | BLASTER            | EPERMIT   | 0                           | Active      | Blaster         | Ø |
| EPERMITM         | MASTERP            | EPERMIT   | All                         | Active      | Master Preparer | ß |
| EPERMITP         | PREPARER           | EPERMIT   | 0                           | Active      | Preparer        | ß |
|                  |                    |           |                             |             |                 |   |

- d) New users will display with a User Status of <No Access>
- e) To create the access for a new user, or to edit the access of any user click the edit button on the right.
- f) The e-permit User Maintenance Page will display:

| Permit User Mai     | ntenance                                        |                                                |
|---------------------|-------------------------------------------------|------------------------------------------------|
| LASTER EPER         | MIT [EPERMITB]                                  |                                                |
| Status 🖉            | Active                                          | ~                                              |
| Role                |                                                 |                                                |
| Role                | Role                                            | Role Description                               |
| ۲                   | Master Preparer                                 | Master Preparer                                |
| 0                   | Preparer                                        | Preparer                                       |
| 0                   | Viewer                                          | Viewer                                         |
| 0                   | Blaster                                         | Blaster                                        |
| Allowed Authoriza   | tion Types                                      |                                                |
| Select Authorizatio | n Types allowed for editing by this user and in | licate if user may create a new authorization. |
| Aut                 | horization Type                                 | Allow Create New                               |
| D Bitu              | minous Surface Mine                             |                                                |
|                     |                                                 |                                                |
|                     |                                                 |                                                |
| Save                |                                                 | Back to Administration Overview                |
|                     |                                                 |                                                |

- g) Set the Status to Active (or Inactive for a user that needs to be deactivated).
- h) Select the appropriate Role by clicking the radio button next to the desired Role.
- i) Click the Save button.
- j) From within the e-permitting application, go to the e-permit Dashboard. It is the "home" page. It can be accessed at any time by clicking the Home button.
- k) The EFA may click on the 'Grant Authorization Access' button to the right. Then EFA Authorized users will be listed and the EFA can select which consultant can work with that particular application. Other consultants will not see that application when they log in.

| Drafts (3)   | Submitted (1) Co | prrection Required (2)  | Approved (1)    | Withdrawn/Denied (1 | 0                  |                            |      |        |
|--------------|------------------|-------------------------|-----------------|---------------------|--------------------|----------------------------|------|--------|
| Created Date | Site Name        | Authorization Type      | Request Type    | Last Modified By    | Last Modified Date |                            | Edit | Delete |
| 01/12/2017   | January 12 Site  | Bituminous Surface Mine | New Application | MADARARY            | 01/12/2017         | Grant Authorization Access | G    |        |
| 01/10/2017   | UAT Test Demo 3  | Bituminous Surface Mine | New Application | TEST_USER           | 01/10/2017         | Orant Authorization Access | ß    |        |
| 01/06/2017   | January 6 Test   | Bituminous Surface Mine | New Application | MADARARY            | 01/06/2017         | Crart Authorization Access | G    |        |

#### BWEW

- **17596** Application block losing lead reviewer name. Upon completing the Admin Review task and saving it, the Lead Reviewer name was removed from the Application Block. This has been corrected.
- **16720** Pull read-only fields from EFACTS on every page load.
- **17686** BWEW in structures and impacts grids If multiples of the same are created, and one is deleted, line items in the other are also deleted. The user is also able to pass completeness check as there are no line items associated to that structure/grid.
- **17709** BWEW completeness check not prompting to answer resulted impact question. Prompt added to answer the question to finish the grid.
- **18027** Load to eFACTS and assigned to value in eFACTS incorrect for CCD users--pulling in username instead of assigning e-permitting. Fix completed for the CCD users assigned value.
- **18028** –Correct phone number and email address now provided in notification for CCD user. CCD user contact information displayed on notifications now comes from Greenport not the global table.
- **18044** CCD user now gets notification email of new submission.
- 18073 TMD was incorrect as it appeared to be pulling from the "Deepest Point" TMD. TVD is pulled from the "Deepest Point" because this is vertically the deepest point of the wellbore. TMD is now pulled from the "Bottom Hole Location (BHL)" as this is where the greatest measured depth will always occur.
- 17890 Added PREPARER role, and non-EFA users are not automatically made a master preparer. PREPARER role should only see and edit authorizations which they are given access to.
  - a) Enter e-permitting as an EFA External User who has a consultant.
  - b) Click the Admin button.

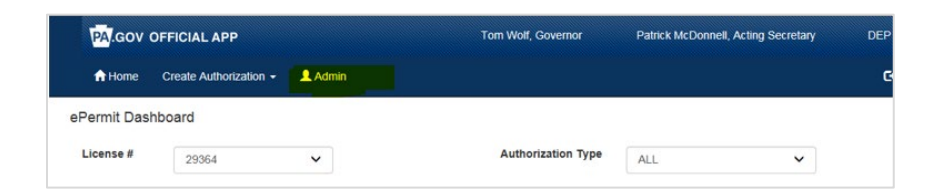

c) The e-permit User Administration Overview page will display:

| 1001130 #2300    | 4 Associated Users |            |                             |             |                 |   |
|------------------|--------------------|------------|-----------------------------|-------------|-----------------|---|
| Include inactive | users              |            |                             |             |                 |   |
| User Name        | First Name         | Last Name  | Allowed Permit Access Count | User Status | Role            |   |
| EPERMITB         | BLASTER            | EPERMIT    | 0                           | Active      | Blaster         | C |
| EPERMITM         | MASTERP            | EPERMIT    | All                         | Active      | Master Preparer | Ø |
|                  | 00501050           | CI CI UNIT |                             | Anti-       | nuotor rioparor |   |

- d) New users will display with a User Status of <No Access>
- e) To create the access for a new user, or to edit the access of any user click the edit button on the right.

f) The e-permit User Maintenance Page will display:

| Ac                | tive 🗸              |                                     |  |
|-------------------|---------------------|-------------------------------------|--|
| le                |                     |                                     |  |
| Role              | Role                | Role Description                    |  |
| •                 |                     |                                     |  |
| C                 | Preparer            | Preparer                            |  |
| C                 | Viewer              | Viewer                              |  |
| C                 | Blaster             | Blaster                             |  |
| lowed Authorizati | on Types            | user may create a new authorization |  |
| Auth              | orization Type      | Allow Create New                    |  |
| Bitun             | ninous Surface Mine |                                     |  |
| Bitun             | ninous Surface Mine |                                     |  |

- g) Set the Status to Active (or Inactive for a user that needs to be deactivated).
- h) Select the appropriate Role by clicking the radio button next to the desired Role.
- i) Click the Save button.
- j) From within the e-permitting application, go to the e-permit Dashboard. It is the "home" page. It can be accessed at any time by clicking the Home button.
- k) The EFA may click on the 'Grant Authorization Access' button to the right. EFA Authorized users will be listed and the EFA can select which consultant can work with that particular application. Other consultants will not see that application when they log in.

| Drafts (3)   | Submitted (1) Co | orrection Required (2)  | Approved (1)    | Withdrawn/Denied (1 | )                  |                            |      |        |
|--------------|------------------|-------------------------|-----------------|---------------------|--------------------|----------------------------|------|--------|
| Created Date | Site Name        | Authorization Type      | Request Type    | Last Modified By    | Last Modified Date |                            | Edit | Delete |
| 01/12/2017   | January 12 Site  | Bituminous Surface Mine | New Application | MADARARY            | 01/12/2017         | Grant Authorization Access | G    |        |
| 01/10/2017   | UAT Test Demo 3  | Bituminous Surface Mine | New Application | TEST_USER           | 01/10/2017         | Orant Authorization Access | ß    |        |
| 01/06/2017   | January 6 Test   | Bituminous Surface Mine | New Application | MADARARY            | 01/06/2017         | Grant Authorization Access | G    |        |

### Mining

- 907 PDG countdown: Added the PDG countdown number or due date to the internal dashboard. This is the master auth for bituminous NEW. If the PDG indicator in eFACTS is 'NO', then 'N/A' is displayed. If the PDG indicator in eFACTS is 'YES' AND the PDG Status is VOID, then 'N/A' is displayed. If PDG indicator in eFACTS is 'YES', AND the PDG Status is 'ACTIVE', the days remaining from eFACTS is displayed.
- **16804** Module names have commas.
- 17790 SF Other ID is populated by PF other ID; not PF ID.
- **2931** If you answer "Yes" to the question, "Do you anticipate using a contractor on this permit?\*" an area expands below the question but there is no text box or further questions. Also, the statement, "\*The Contractor must be licensed within DEP. If the Contractor is not

found, have them contact DEP." appears whether "Yes" or "No" is answered but now it only appears if the answer is "Yes."

# Storage Tanks

• **16326** – Facility Name/Facility ID on header – the Facility Name and Facility ID is on the Authorization Overview and Module pages.